## 手続書類の請求 入力画面

| -                                                 | 手続き書類                                 | の請求                     |  |  |  |  |
|---------------------------------------------------|---------------------------------------|-------------------------|--|--|--|--|
| 請求する書類を選択してください。送付先に登録住所に変更がなければ、「確認」ボタンを押してください。 |                                       |                         |  |  |  |  |
| 1                                                 |                                       | 請求書類名                   |  |  |  |  |
| -                                                 | □【HAフル】個人型                            | 年金への移換手続き書類一式           |  |  |  |  |
|                                                   | □老齢給付金請す                              | マチ続き書類一式 (個人型)          |  |  |  |  |
|                                                   | □障害給付金請求                              | マチ続き書類一式 (個人型)          |  |  |  |  |
|                                                   | · · · · · · · · · · · · · · · · · · · |                         |  |  |  |  |
| 2                                                 | 郵便番号                                  | 132 - 0034              |  |  |  |  |
|                                                   | 住所                                    | 東京都 テスト区 テスト町 1-1-1-320 |  |  |  |  |
|                                                   |                                       |                         |  |  |  |  |
|                                                   |                                       |                         |  |  |  |  |
|                                                   |                                       |                         |  |  |  |  |
|                                                   |                                       |                         |  |  |  |  |
| 3                                                 |                                       | 4                       |  |  |  |  |
|                                                   | 前画面へもどる                               | <b>462</b>              |  |  |  |  |
|                                                   |                                       |                         |  |  |  |  |

#### 請求書類名

必要な書類のチェックボックスにチェックしてください。

### 2 送付先(ご登録住所)

登録されている住所が表示されます。 異なる住所に送付をご希望の場合は、アンサーセンターまでご連絡ください。

#### 3 「前画面へもどる」リンク

「前画面へもどる」リンクを押すと、「手続き書類の請求」画面へ移り ます。

#### 4 「確認」ボタン

この内容でよろしければ、「確認」ボタンを押してください。

|   | 手続き書類の請求                             |                         |   | 1              | 請求書類名・送付先(ご登録住所)                             |
|---|--------------------------------------|-------------------------|---|----------------|----------------------------------------------|
|   | 以下の内容で受付します。よろしければ「実行」ボタンを押してください。   |                         |   | 請求内容を確認してください。 |                                              |
|   | 請求書類名                                |                         |   |                |                                              |
| 1 | 【HA7办】個人型年金への移換手続き書類一式<br>送付先(ご登録住所) |                         |   | 2              | 「前画面へもどる」リンク                                 |
|   | 郵便番号                                 | 132 - 0034              |   |                |                                              |
|   | 住所                                   | 東京都 テスト区 テスト町 1-1-1-320 |   |                | 請求内容を変更する場合は「則画面へもとる」リングを押して、再度<br>手続してください。 |
|   | ※送付先に変更がある場合は、アンサーセンターまでご連絡ください。     |                         |   |                |                                              |
|   |                                      |                         | · | 3              | 「実行」ボタン                                      |
| 2 | ←前画面へもどる                             | <u>_</u>                | 3 |                | この内容でよろしければ、「実行」ボタンを押してください。                 |

# 手続書類の請求 完了画面

| 受付を完了しました。<br>なお、書類の到着まで多少お時間がかかる場合があります。ご了承ください。 |                                                       |  |  |  |
|---------------------------------------------------|-------------------------------------------------------|--|--|--|
|                                                   | 請求書類名                                                 |  |  |  |
| 【HA7ル】個人型年金への移換手続き書類一式                            |                                                       |  |  |  |
| 送付先に警鐘                                            | 51 I Phr )                                            |  |  |  |
| 送付先(ご登録<br>送付先(ご登録                                | <<br>住所)<br>122 - 0024                                |  |  |  |
| 送付先(ご登録<br>送付先(ご登録<br>郵便番号                        | 注日所)<br>(住所)<br>132 - 0034<br>事合教 テンレズ テント町 1-1-1-220 |  |  |  |

| 4 | 完了 |
|---|----|
|---|----|

手続きが完了すると、請求内容が表示されます。

※ ご請求されてから10日間程度お時間がかかる場合がありますの で、ご了承ください。